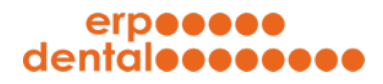

## ERP-Dental® R/1

## Scan Lot-Nummern

Stand Februar 2024

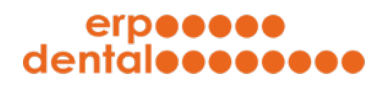

## 1 Erfassen von Lot-Nummern mit Scan

| ortal-000.erp-dental.ch/sitemap/index.html                                                                                                    |                                                 |                                                                                   |          |                                                                                                    |                                                                                                    |         |
|----------------------------------------------------------------------------------------------------|-------------------------------------------------|-----------------------------------------------------------------------------------|----------|----------------------------------------------------------------------------------------------------|----------------------------------------------------------------------------------------------------|---------|
| erpeeee                                                                                                    |                                                 |                                                                                   |          |                                                                                                    |                                                                                                    |         |
| uennuleeeeee                                                                                                    |                                                 | deutsch französisch                                                               |          | 内                                                                                                    | ?                                                                                                    |         |
| Kunde Patient Tar                                                                                                    | D<br>if Ta                                      | Mitarbeiter                                                                       | Material | Lieferant                                                                                                    | Auftrag                                                                                                    |         |
|                                                                                                    |                                                 |                                                                                   |          | Neues Material (                                                                                                    | erfassen ӏ                                                                                                    | Neu     |
| Material                                                                                                    |                                                 |                                                                                   |          |                                                                                                    |                                                                                                    |         |
| Hier sind alle Materialien aufgelistet:                                                                                                    |                                                 |                                                                                   |          |                                                                                                    |                                                                                                    |         |
| gelöschte Objekte anzeigen                                                                                                    |                                                 |                                                                                   |          |                                                                                                    | 10 Eint                                                                                                    | träge 🗸 |
|                                                                                                    |                                                 | I                                                                                 |          |                                                                                                    | 1/3 >                                                                                                    | >>      |
| Bezeichnung                                                                                                    | Individuelle ID                                 | Lieferant nicht zugeordnet                                                        | ~ ALLE   | Materialien                                                                                                    | ~                                                                                                    |         |
|                                                                                                    | -                                               |                                                                                   |          |                                                                                                    |                                                                                                    |         |
| LS                                                                                                    |                                                 | -                                                                                 |          | Individuell                                                                                                    | ŵ                                                                                                    | Ē       |
| LS<br>Manipulierimplantate                                                                                                    | -                                               | -                                                                                 |          | Individuell                                                                                                    | 1<br>1<br>1<br>1                                                                                                    |         |
| LS<br>Manipulierimplantate<br>SR Phonares II Front (3 Zähne)                                                                                                    | -<br>ZPF-3                                      | -<br>-<br>-                                                                       |          | Individuell<br>Individuell<br>Zahngarnitur Frontzahn                                                                                           | 1<br>1<br>1<br>1<br>1<br>1<br>1<br>1<br>1<br>1<br>1<br>1<br>1<br>1<br>1<br>1<br>1<br>1<br>1                                                                                                    |         |
| LS<br>Manipulierimplantate<br>SR Phonares II Front (3 Zähne)<br>SR Phonares II Seite (4 Zähne)                                                                                                    | -<br>ZPF-3<br>ZPS-4                             | -<br>-<br>-                                                                       |          | Individuell<br>Individuell<br>Zahngarnitur Frontzahn<br>Zahngarnitur Seitenzahn                                                                |                                                                                                    |         |
| LS<br>Manipulierimplantate<br>SR Phonares II Front (3 Zähne)<br>SR Phonares II Seite (4 Zähne)<br>a3 N1020                                                                                        | -<br>ZPF-3<br>ZPS-4<br>M                        | -<br>-<br>-<br>-                                                                  |          | Individuell<br>Individuell<br>Zahngarnitur Frontzahn<br>Zahngarnitur Seitenzahn<br>Individuell                                                 |                                                                                                    |         |
| LS<br>Manipulierimplantate<br>SR Phonares II Front (3 Zähne)<br>SR Phonares II Seite (4 Zähne)<br>a3 N1020<br>Zirkongerüst 2                                                                      | -<br>ZPF-3<br>ZPS-4<br>M<br>Z-2                 | -<br>-<br>-<br>-<br>-<br>-                                                        |          | Individuell<br>Individuell<br>Zahngarnitur Frontzahn<br>Zahngarnitur Seitenzahn<br>Individuell<br>Individuell                                  |                                                                                                    |         |
| LS<br>Manipulierimplantate<br>SR Phonares II Front (3 Zähne)<br>SR Phonares II Seite (4 Zähne)<br>a3 N1020<br>Zirkongerüst 2<br>Biomet 3i IESTB51P                                                | -<br>ZPF-3<br>ZPS-4<br>M<br>Z-2<br>M            | -<br>-<br>-<br>-<br>-<br>-<br>-<br>-                                              |          | Individuell<br>Individuell<br>Zahngarnitur Frontzahn<br>Zahngarnitur Seitenzahn<br>Individuell<br>Individuell<br>Individuell                   |                                                                                                    |         |
| LS<br>Manipulierimplantate<br>SR Phonares II Front (3 Zähne)<br>SR Phonares II Seite (4 Zähne)<br>a3 N1020<br>Zirkongerüst 2<br>Biomet 3i IESTB51P<br>Colado CC                                   | - ZPF-3<br>ZPS-4<br>M<br>Z-2<br>M<br>M          | -<br>-<br>-<br>-<br>-<br>-<br>-<br>-<br>-                                         |          | Individuell<br>Individuell<br>Zahngarnitur Frontzahn<br>Zahngarnitur Seitenzahn<br>Individuell<br>Individuell<br>Individuell<br>Individuell    |                                                                                                    |         |
| LS<br>Manipulierimplantate<br>SR Phonares II Front (3 Zähne)<br>SR Phonares II Seite (4 Zähne)<br>a3 N1020<br>Zirkongerüst 2<br>Biomet 3i IESTB51P<br>Colado CC<br>SR Phonares II Front (4 Zähne) | - ZPF-3<br>ZPS-4<br>M<br>Z-2<br>M<br>M<br>ZPF-4 | -<br>-<br>-<br>-<br>-<br>-<br>-<br>-<br>-<br>-<br>-<br>-<br>-<br>-<br>-<br>-<br>- |          | Individuell<br>Individuell<br>Zahngarnitur Frontzahn<br>Individuell<br>Individuell<br>Individuell<br>Individuell<br>Individuell<br>Einzelzähne | 1   1   1   1   1   1   1   1   1   1   1   1   1   1   1   1   1   1   1   1   1   1   1   1   1   1   1   1   1   1   1   1   1   1   1   1   1   1   1   1   1   1   1   1   1   1   1   1   1   1   1   1   1   1 |         |

Mit ERP-Dental R/1 verwalten Sie Ihre Lot-Nummern gemäss Medizinprodukteverordnung (MepV).

Klicken Sie auf **Material**. Blau hinterlegte Materialien haben bereits mindestens eine definierte Lot-Nummer.

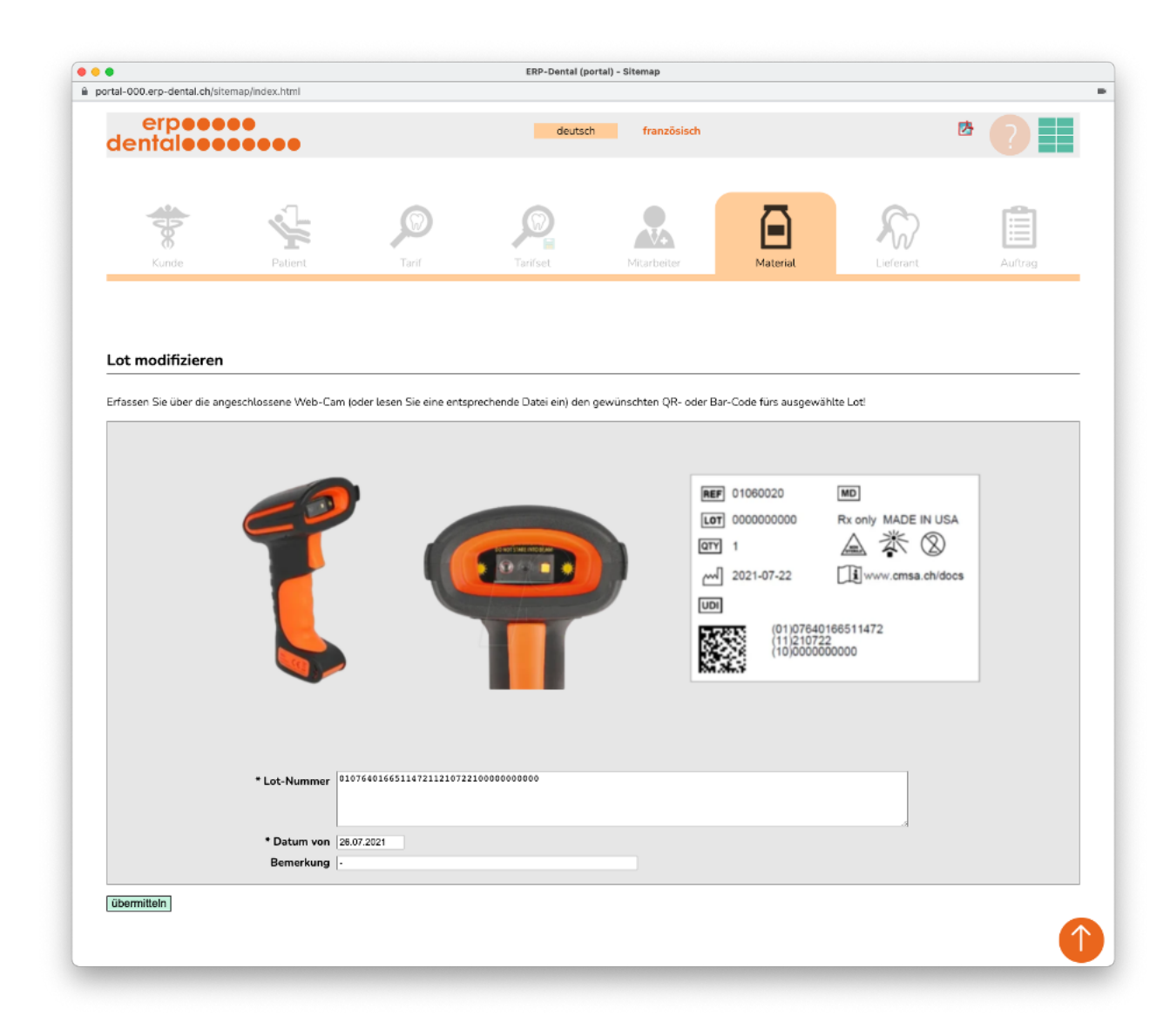

Wählen Sie einen genügend grossen Ausschnitt im Scan Fenster damit der QRrespektive Barcode gut erkannt werden kann.

Testen Sie direkt mit dem Muster Scan:

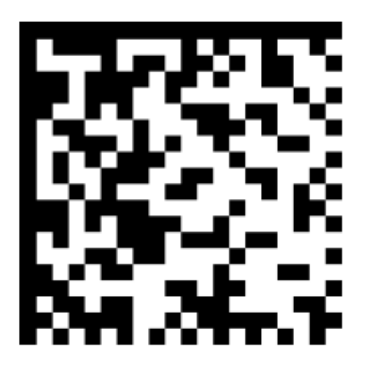

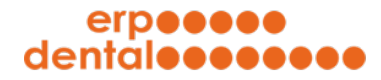

Verbinden mit Bluetooth:

## Verbinden mit Bluetooth

Um das Gerät mit Bluetooth zu verbinden, starten Sie den Scanner und halten die gelbe Drucktaste für 8 Sekunden gedrückt. Eine Vibration und ein Piepton signalisieren, dass der Scanner nun bereit zur Verbindung ist. Scannen Sie unten stehenden Barcode und schalten Sie das Bluetooth an Ihrem

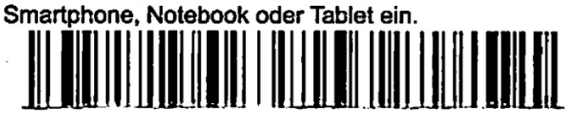

Muster Scan:

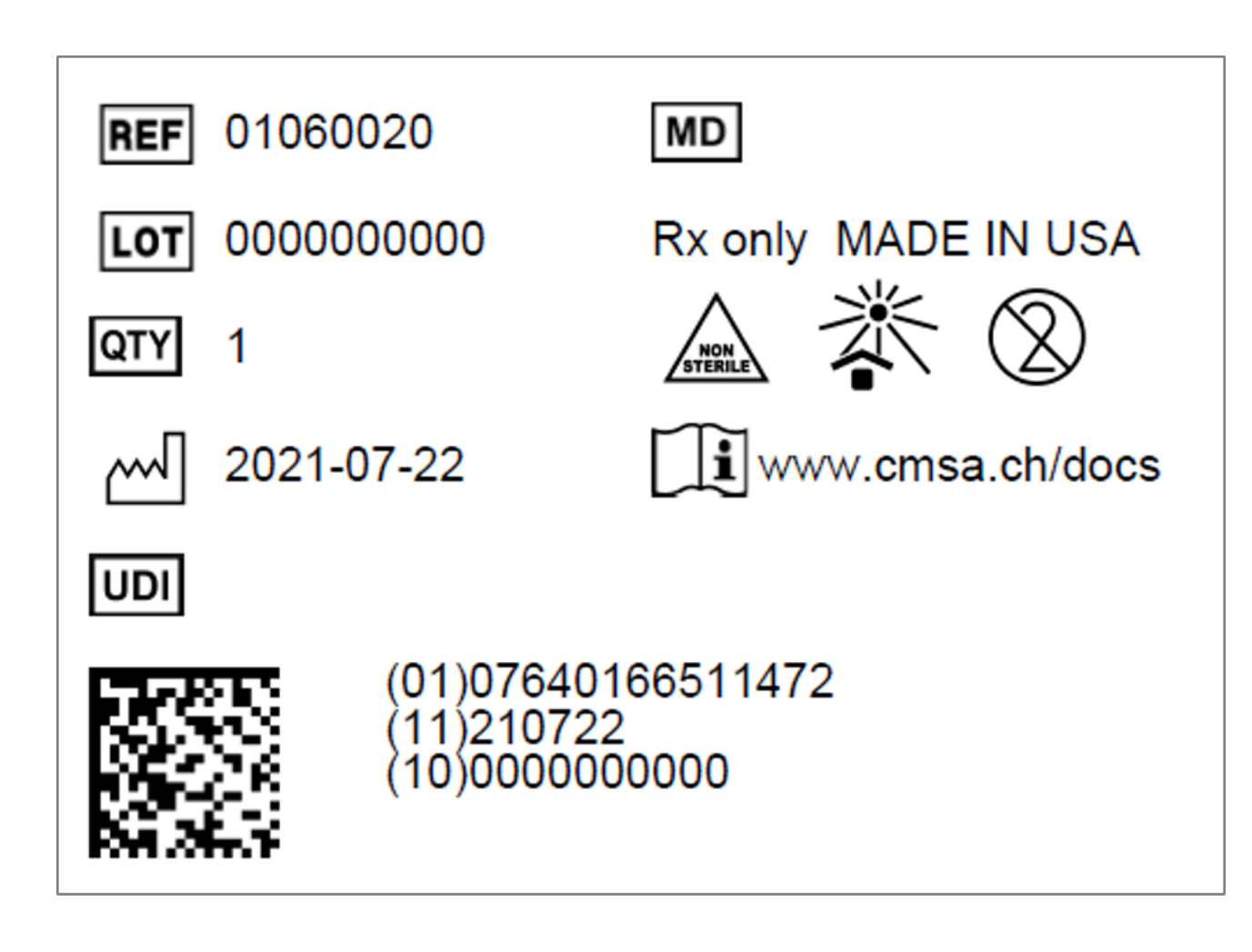

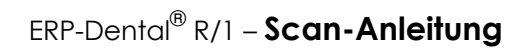

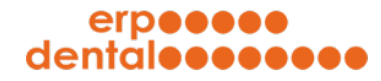

Satz von Test-QR-Codes für Lot-Nummern:

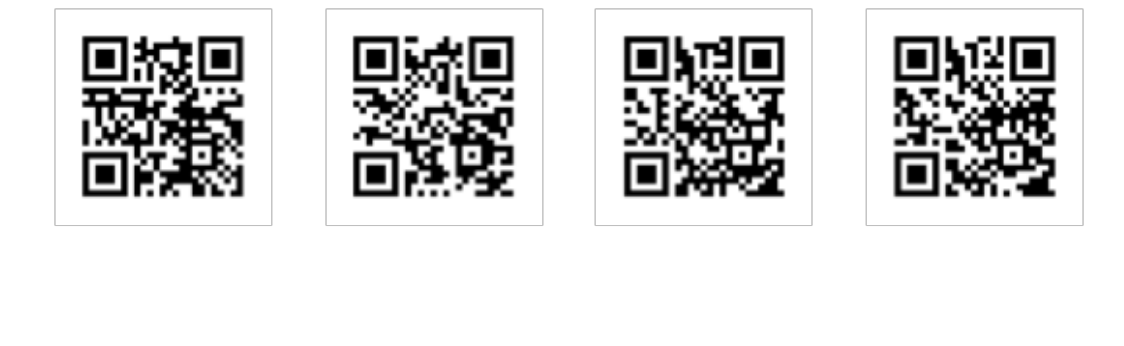

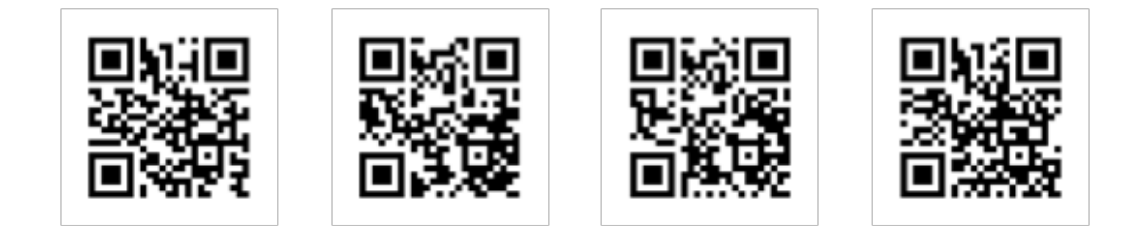

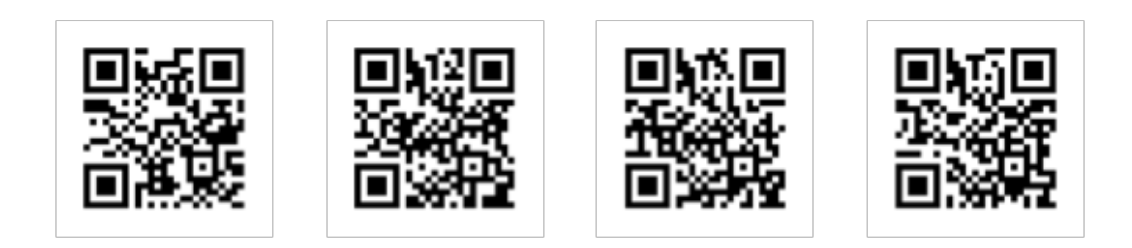

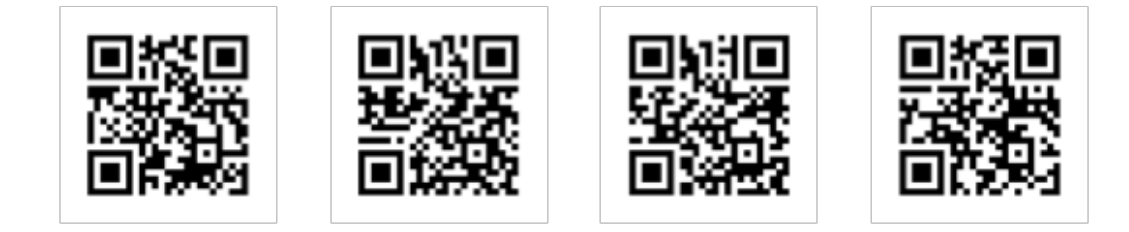